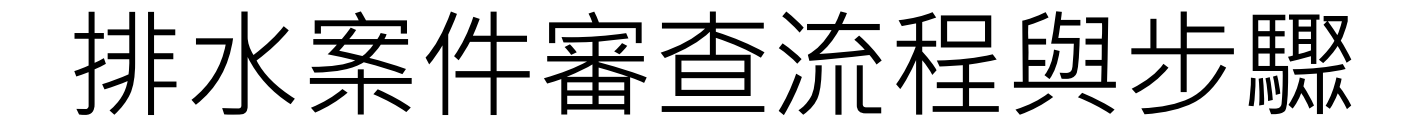

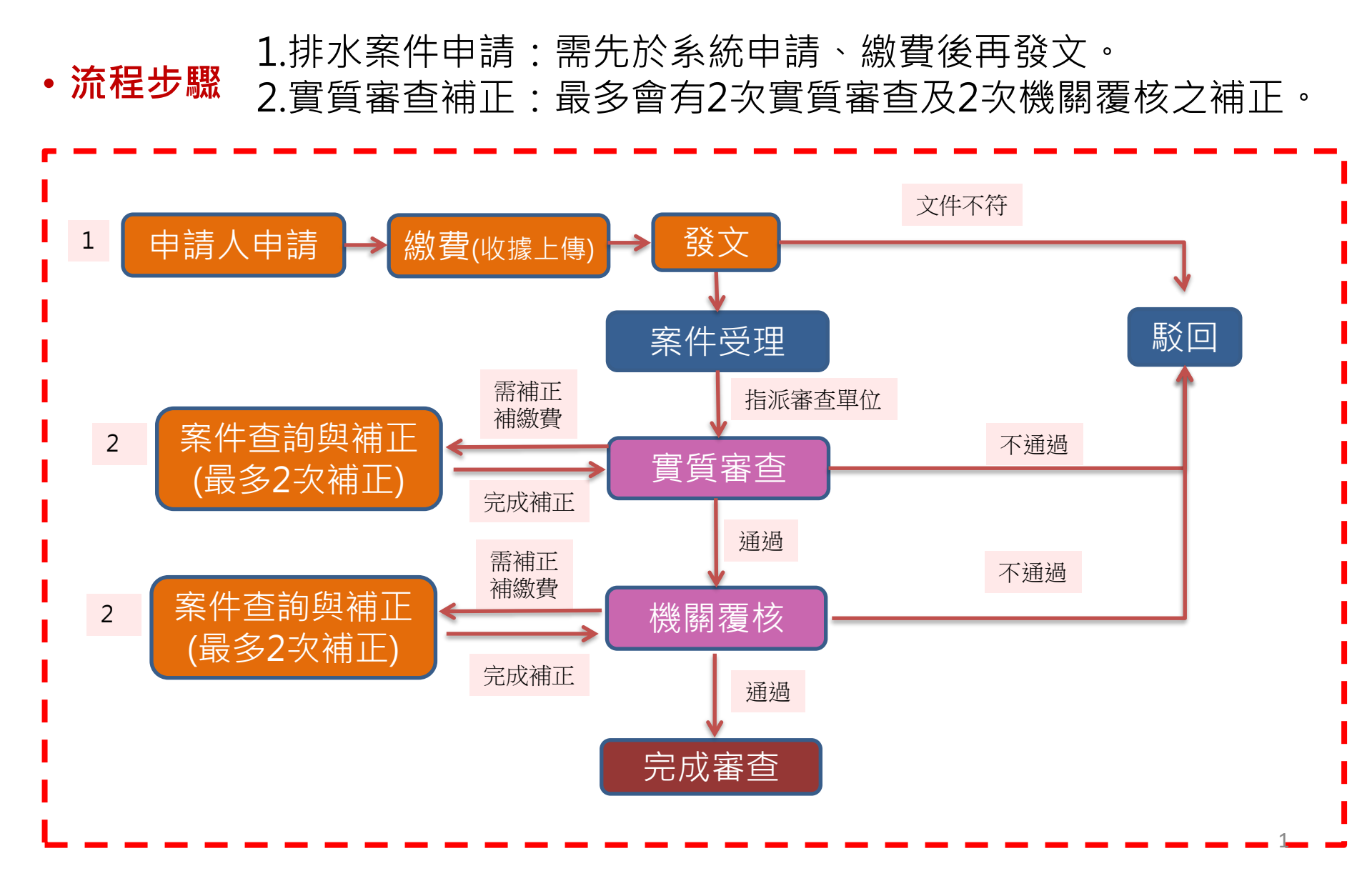

# 申請人審查申辦入口

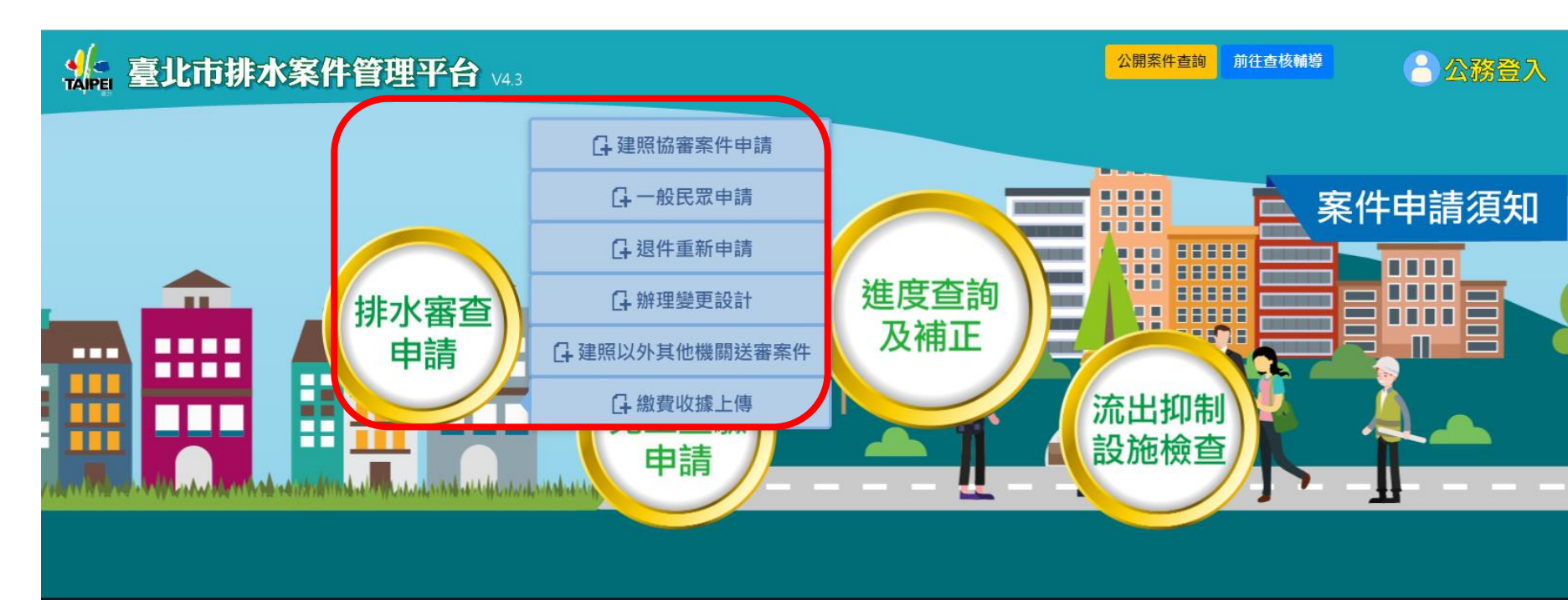

🔌 隱私權及資訊安全政策

♀ 政府網站資料開放宣告

☑ 系統建議與問題回報

ⓒ 臺北市政府工務局水利工程處

#### 臺北市政府工務局水利工程處

地址:11008 臺北市信義區市府路1號7樓西南區 臺北市民當家熱線 1999(免付費電話服務・公共電話及預付卡除外) 申請作業問題請服 02 - 27208889 分機 2654 謝小姐、8211陳小姐、8212陳小姐及林小姐 系統問題請發 02-23670247 分機 236 楊小姐 非上班時間請洽詢下工科科長0975-805392 本網站適用Chrome 17.0以上版本之瀏覽器

上班時間 彈性上班時間:08:00~09:00,17:00~18:00 核心上班時間:08:30~12:30,13:30~17:30

### https://heochk.gov.taipei/

### (1)排水案件基本資料填寫

~

首頁 / 排水案件申請 / 一般民眾申請

申請說明

1. 排水審查案件具有2種類型,如同時申請,審查費以80%合併收取。

2. 排水審查案件具有3種類型,如同時申請,審查費以70%合併收取。

3. 以上類型不包含鄰接山坡地類型。

▲ 臺北市排水案件管理平台 v4.1

#### 排水案件基本資料

| *案件名稱:           | 臺北市信義區三興段三小段110地   | 北市信義區三興段三小段110地號等8筆土地排水設施新設、改道或廢止等 |        |          |     |       |   |
|------------------|--------------------|------------------------------------|--------|----------|-----|-------|---|
| *建(雜)照號碼範例:      | 110                | 建字第                                | ♥ 6666 |          |     |       |   |
|                  | □ 1.自費開闢計畫道路排水系統(  | (道路長度:                             | m )    |          |     |       |   |
|                  | ┙ 2.排水設施新設、改道或廢止等  | \$(排水設施長度: <u>100</u>              | m )    |          |     |       |   |
| *案件頻型(設施範圍長度):   | □ 3.鄰接山坡地(排水設施長度:  | m )                                |        |          |     |       |   |
|                  | □ 4.流出抑制設施(基地面積:   | m² )                               |        |          |     |       |   |
| *範例代表地籍地段號:      | 信義區                | ✔ 三興                               |        | ✔ 三興段三小月 | ž 🗸 | • 110 | + |
|                  | 信義區 三興段三小段 0110-00 | 00                                 |        | ×        |     |       |   |
| *是否涉及兩水下水道幹線案件:  | ○ 是 <b>○</b> 否     |                                    |        |          |     |       |   |
| *起造人姓名/單位名稱:     | XXX建設股份有限公司        |                                    |        |          |     |       |   |
| *電話:             | 12345678           |                                    |        |          |     |       |   |
| 手機:              | 12345678           |                                    |        |          |     |       |   |
| *營利事業統一編號/身分證字號: | 12345678           |                                    |        |          |     |       |   |
| *通訊處:            | TEST               |                                    |        |          |     |       |   |
| *承辦技師1姓名:        | test               |                                    |        |          |     |       | 3 |

(2)繪製核准開發範圍

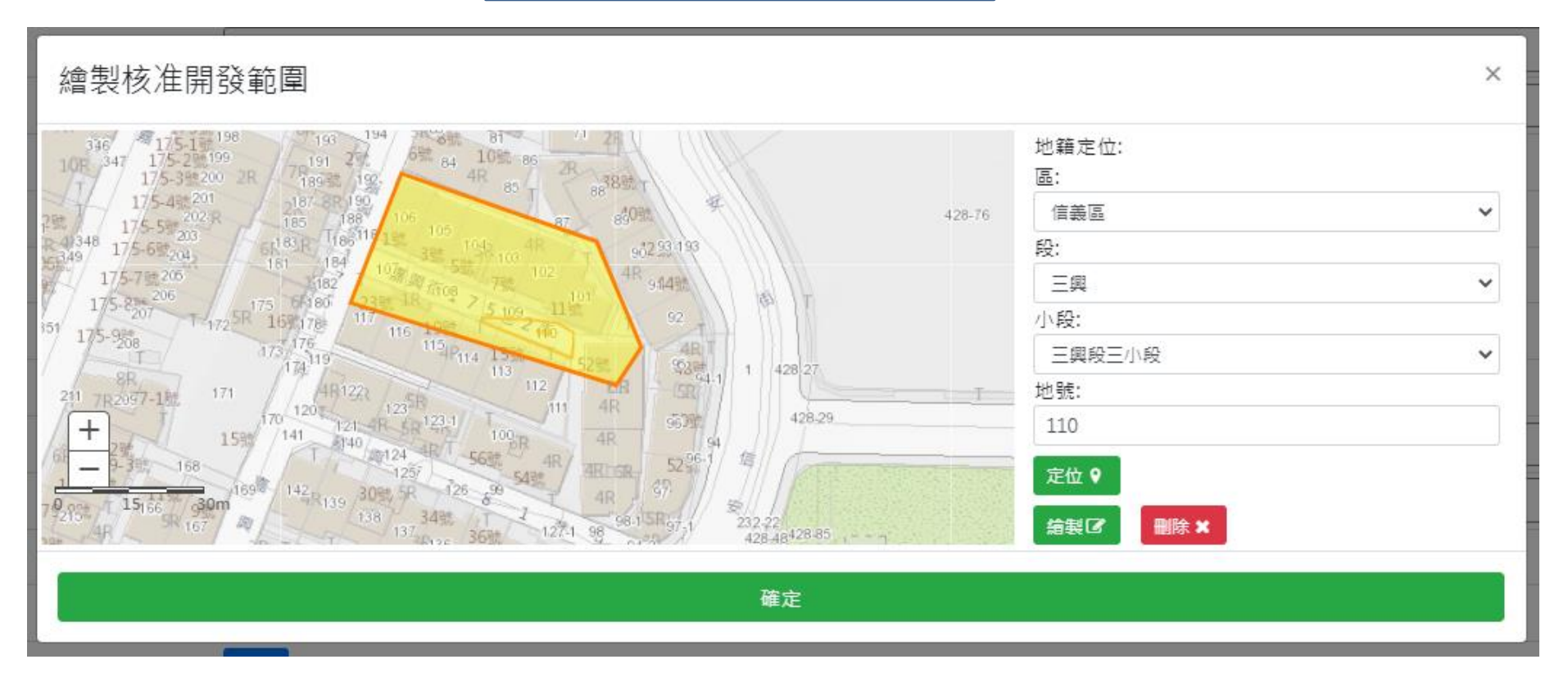

提供地籍地段號定位功能,以多邊形繪製開發範圍。

接受測試

請填寫正確可收到案件編號與密碼之EMAIL

\*案件管理者EMAIL:

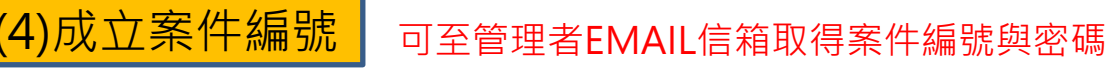

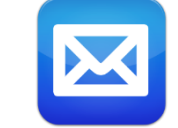

#### 案件編號與密碼通知

您好:您申請的案件已建立但是並未送出申請!

(3)填寫案件管理者EMAIL

案件名稱為:臺北市信義區三興段三小段110地號等8筆土地排水設施新設、改道或廢止等

案件編號為: OC1100623002

案件密碼為:f93186235e03effd

臺北市排水案件管理平台

| 排水案件   | 相關檔案            |                        |               |    | ~ |
|--------|-----------------|------------------------|---------------|----|---|
|        | (5)排水案件         | *申請書:                  | 1-1_1申請書.pdf  |    |   |
|        | 相關檔案上傳          | *排水計畫本文:               | 2-1_2計畫本文.pdf |    |   |
| 文<br>文 | <b>工件需先加技師章</b> | *圖說:                   | 3-1_3圖說 .pdf  |    |   |
|        |                 | *附錶:                   | 4-1_4附錄.pdf   | 完成 |   |
|        | 排水計畫其他附件(變更設計第  | <b>案</b> 需上傳原核定排水計畫書): | 5-1_5其他附件.pdf |    |   |
|        |                 |                        |               | 完成 |   |

排水案件關聯項目(說明:需屬同一建照號碼或相同基地範圍之排水計畫審查案件) × 案件編號 建(雜)照號碼 申請案件名稱 案件申請日期 **把**浩人 地號 是否同一案件 沒有符合的結果 (6)案件關聯 若屬同一建照號碼或相同基地範圍之排水計畫審查案件者 顯示第0至0項結果,共0項 須進行案件關聯確認 步驟(1)~(6)期間皆可先暫存,後續再編輯則 (7)完成則確認送出檔案 暫存 檔案確認上傳 選擇首頁【進度查詢與補正】登入後繼續作業 6

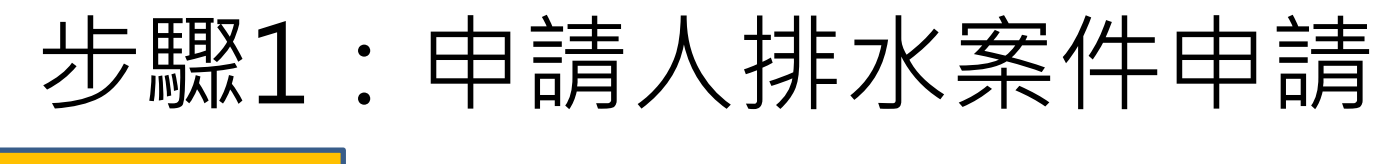

(8)排水案件 規費繳納 案件送出申請,仍需完成繳費後才會受理案件。 系統自動計算規費金額,可線上繳費或下載繳費單 進行繳費後上傳繳費單據。

排水案件規費繳納

案件受理資訊,於系統上完成案件申請單並完成繳費作業後,發文至水利處才會受理案件。 如繳費方式不使用Paytaipei進行的話,請上傳繳費或轉帳單據以便審查人員檢核。 1.費用詳「臺北市雨水下水道相關設施及用戶排水設備審查及查驗收費標準」。 2.繳費方式可自行選擇以「PayTaipei線上繳費(限5萬以下)」、或下載「繳費單」以台北富邦銀行ATM及臨櫃繳款。 3.出納股聯絡資訊 電話:1999(外縣市02-27208889)轉8165傳真:2720-2716。

| 規費金額 | 22300          |       |
|------|----------------|-------|
| 繳費方式 | Pay.Taipei線上繳費 | 下載繳費單 |

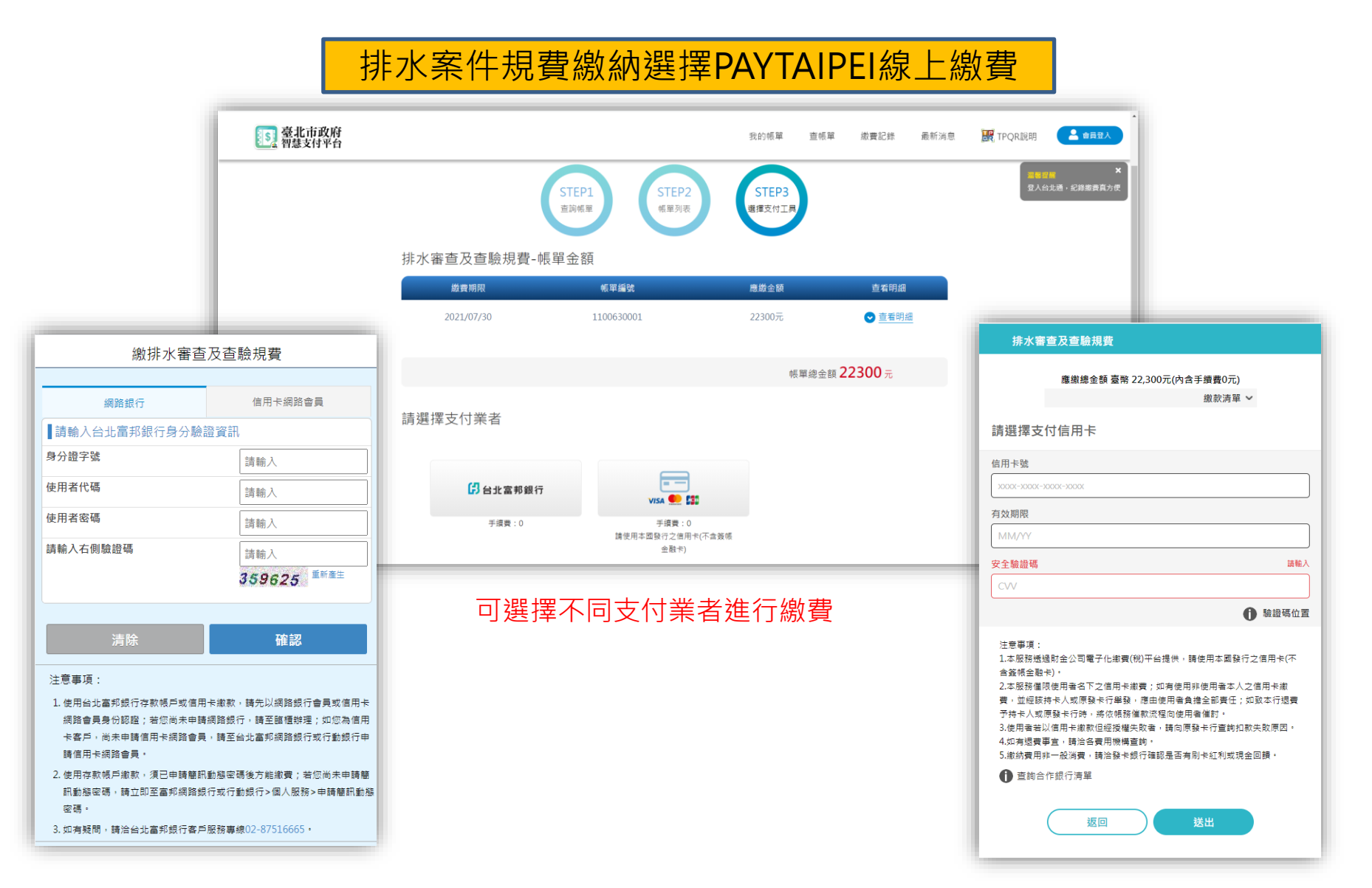

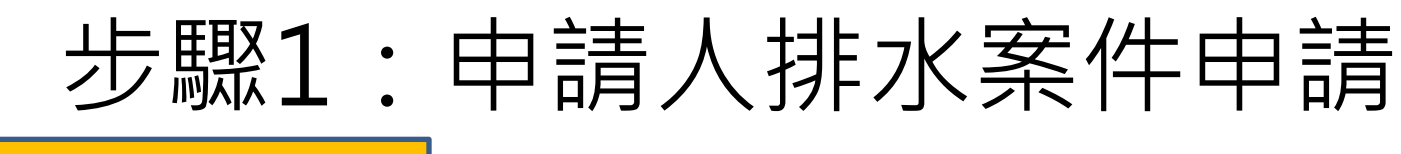

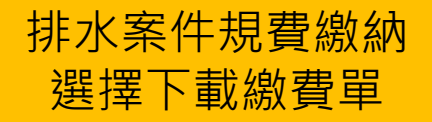

|                                                  | 臺北市政府工務局水利工程處                                       |               |        |
|--------------------------------------------------|-----------------------------------------------------|---------------|--------|
| 臺                                                | 北市雨水下水道相關设施及用户排水設備審查及查驗                             | 審查費繳款單        | 7      |
| 微款人姓名                                            | 1                                                   | 単號:1100630001 | J      |
| 業件編號                                             | 0C1100630001                                        | 此為PAY TA      | IPFI留號 |
| 建(雜)照 號 碼                                        | 110建字第0630                                          |               |        |
| 申請案件名稱                                           | test0630                                            |               | ]      |
| 應繳金額                                             | 新臺幣22300元                                           |               | ]      |
| 缴 費 期 限                                          | 110/07/30                                           |               | ]      |
| 收費依據                                             | 臺北市雨水下水道相關設施及用戶排水設備審查及查                             | 主驗收費標準        |        |
| 級費方式:<br>(1)自動化設備做款(ATM、網路)                      |                                                     | 銀行收訖戳記        |        |
| 林入銀行代號: 012 林入根:<br>【如為跨行轉帳,手續貫<br>(2)台北富邦銀行各分行。 | 設:1090011006300012<br>15元將從帳户中扣除】<br>■ ELTIPERIEMAN |               |        |
|                                                  | die the L she die Mit                               |               |        |

臺北市政府工務局水利工程處

臺北市雨水下水道相關設施及用戶排水設備審查及查驗審查費繳款單

重號・1100630001

| 缴款人姓名            | 1                        |                              |               |  |
|------------------|--------------------------|------------------------------|---------------|--|
| 案件编號             | OC1100630001             | C1100630001                  |               |  |
| 建(雜)照 號 碼        | 110建字第0630               | 10建字第0630                    |               |  |
| 申請案件名稱           | test0630                 |                              |               |  |
| 應缴金額             | 應 繳 金 額 新臺幣22300元        |                              |               |  |
| <b>織 費 期 限</b>   | 110/07/30                |                              | 回城(12)<br>安建数 |  |
| 收費依據             | 臺北市雨水下水道相關部              | 臺北市雨水下水道相關设施及用戶排水設備審查及查驗收費標準 |               |  |
|                  | 台                        | 北富邦銀行專區                      |               |  |
| 交易代號:19<br>委託單位代 | 0210、190220<br>1.號:10900 | 銀行收款戳記                       |               |  |
| *10900110        | 06500012'                |                              |               |  |
| L                |                          | an an an an an an an an      |               |  |

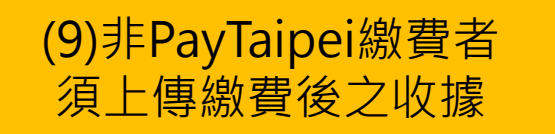

#### 繳費後由首頁排水審查申請之繳費收據上傳登入 登入規則為申請時取得之案號與密碼

|      | G 建照協審案件申請     |
|------|----------------|
|      | ☐ 一般民眾申請       |
|      | ☐ 退件重新申請       |
| 排水審查 | ☐ 辦理變更設計       |
| 申請   | ☐ 建照以外其他機關送審案件 |
|      | 日 繳費收據上傳       |

| 案件編號:        |  |
|--------------|--|
| OC1100630001 |  |
| 案件密碼:        |  |
| •••••        |  |
|              |  |

| 規費金額: | 22300                                    |
|-------|------------------------------------------|
| 繳費方式: | Pay.Taipei線上繳費 下載繳費單                     |
| 收據:   | 上傳或拖曳檔案至此                                |
|       | 上傳繳費收據<br><sub>完成補正</sub> 會 <sup>搬</sup> |

收款銀行存畫單

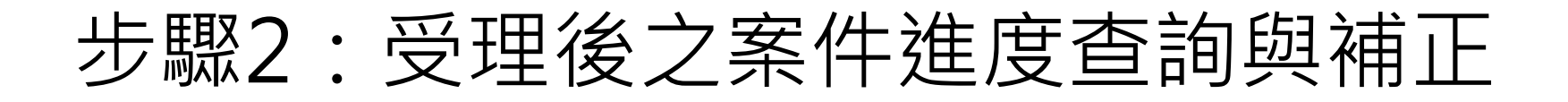

(1)水利處接獲申請公文後, 確認系統申請資料已上傳 並完成繳費後受理案件。 (2)水利處委外或自辦審查,系統EMAIL 通知申請人委外審查單位與本府水利處 跟審人(自審人)資訊,方便申請人聯繫。

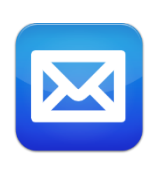

(3)實質審查過程中,若須進行補正, 系統會以EMAIL通知申請人,補正期限 為30個日曆天內須完成補正作業。

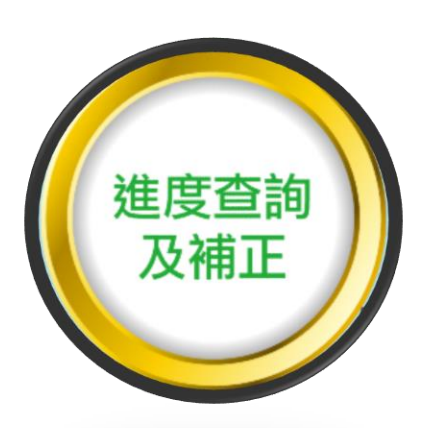

| 案件編號:       |                            |                                         |              |                   |            |            |
|-------------|----------------------------|-----------------------------------------|--------------|-------------------|------------|------------|
| OC110062300 | oc1100623002    登入規則為申請時取得 |                                         |              |                   |            |            |
| 案件密碼:       |                            | 之案號與密                                   | 彁碼           |                   |            |            |
| •••••       | •••                        |                                         |              |                   |            |            |
|             |                            | Q查詢案件                                   |              |                   |            |            |
|             |                            |                                         |              |                   |            |            |
| 案件清單        |                            |                                         |              |                   |            |            |
|             |                            |                                         |              |                   |            |            |
| 案件狀態        | 建(雜)照號<br>碼                | 申請案件名稱                                  | 案件來源         | 案件類型              | 案件申請日<br>期 | 辦理截止<br>日期 |
| 實質審查補正      | 110建字第<br>6666             | 臺北市信義區三興段三小段110地號等8筆土地<br>排水設施新設、改道或廢止等 | 一般民眾申<br>請案件 | 排水設施新設、改<br>道或廢止等 | 2021/06/23 |            |
| 顯示第1至1項     | 結果,共1項                     |                                         |              |                   |            |            |

(4)下載或瀏覽審查意見內容, 依據審查意見補正相關申請 文件,並上傳補正說明檔案。

| · · ·                     | ,  |
|---------------------------|----|
| 原申請案審查結果                  | ×  |
| 外審單位審查結果:需補正<br>審查意見:下載 ≱ |    |
|                           | 確定 |

| 排水案件相關檔案                    |               |          |  |  |  |
|-----------------------------|---------------|----------|--|--|--|
| *申請書:                       | 1-1_1申請書.pdf  |          |  |  |  |
| *排水計畫本文:                    | 2-1_2計畫本文.pdf | 20       |  |  |  |
| 重新上傳補正文件 *圖說:               | 3-1_3圖說 .pdf  | 2        |  |  |  |
| (亢뻾际皆义件)                    | 4-1_4附錄.pdf   | 20       |  |  |  |
| 排水計畫其他附件(變更設計案需上傳原核定排水計畫書): | 5-1_5其他附件.pdf | <b>2</b> |  |  |  |
| 上傳補正說明 *#正說明檔案:             | 上傳或拖曳檔案至此     |          |  |  |  |

### (5-1)若審查意見需調整類型與級距

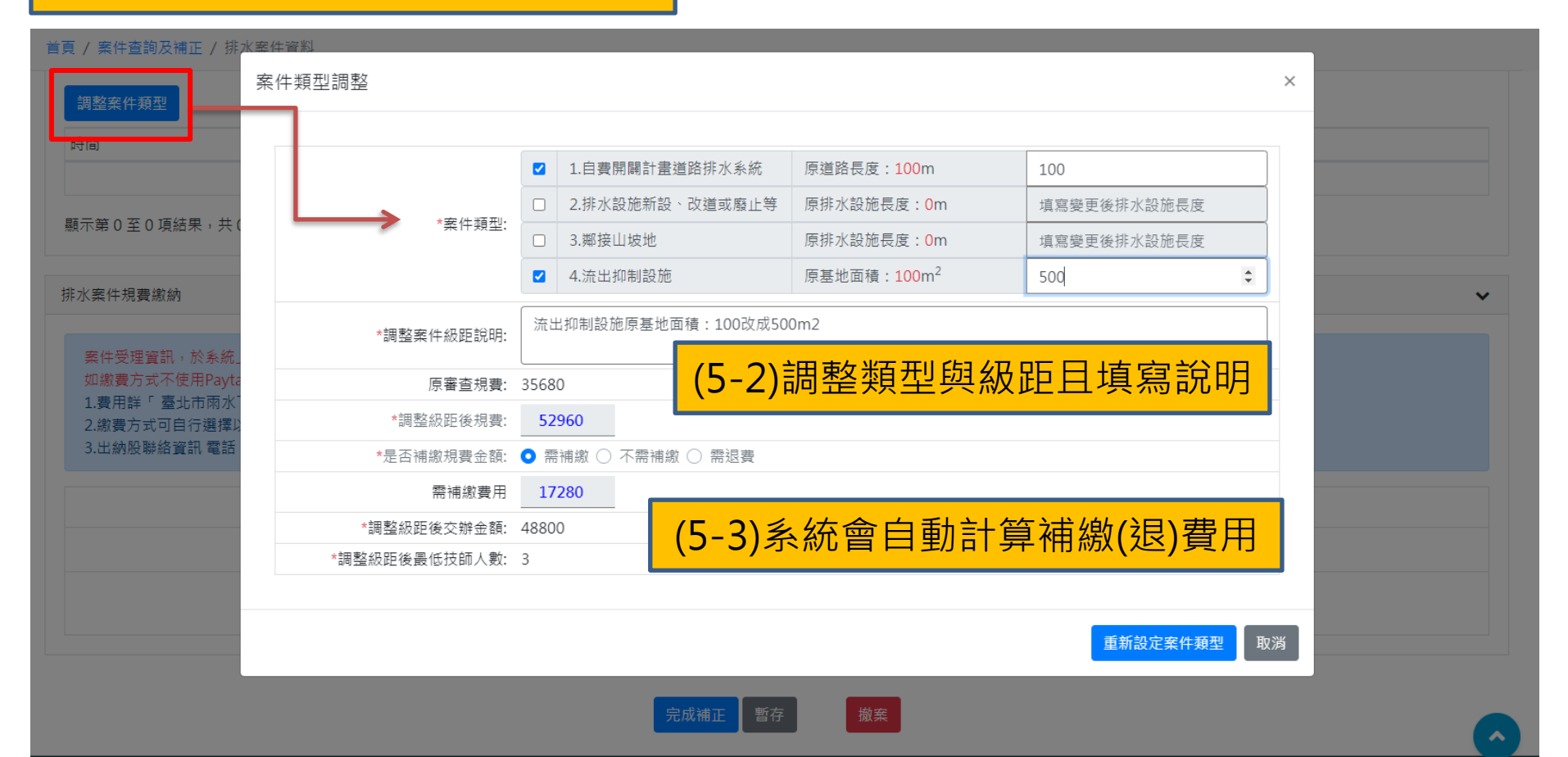

#### 首頁 / 案件查詢及補正 / 排水案件資料

| 調整案件類型              | 調整案件類型                                                          |                        |           |        |                  |  |
|---------------------|-----------------------------------------------------------------|------------------------|-----------|--------|------------------|--|
| 時間                  | 案件類型                                                            | 調整說明                   |           | 規費     | 調整後費用            |  |
| 原申請案                | 1.自費開闢計畫道路排水系統 原道路長度:100 m<br>4.流出抑制設施 原基地面積:100 m <sup>2</sup> | 原申請案                   |           | 35,680 |                  |  |
| 修正一版                | 1.自費開闢計畫道路排水系統 原道路長度:100 m<br>4.流出抑制設施 原基地面積:500 m <sup>2</sup> | 流出抑制設施原基地面積:100改成500m2 |           | 52,960 | 需補繳:17,280 產製繳費單 |  |
| 顯示第 1 至 2 項結果,共 2 項 |                                                                 |                        | (5-4)確認調整 | 無誤     | 後產製補繳繳費單         |  |

#### 排水案件規費繳納

| 案件受理資訊,於系統上完成案件申請單並完成繳費作業後,發文至收案機關(建管處、水利處)。<br>如繳費方式不使用Paytaipei進行的話,請上傳繳費或轉帳單據以便審查人員檢核。<br>1.費用詳「臺北市兩水下水道相關設施及用戶排水設備審查及查驗收費標準」。<br>2.繳費方式可自行選擇以「PayTaipei線上繳費(限5萬以下)」、或下載「繳費單」以台北富邦銀行ATM及臨櫃繳款。<br>3.出納股聯絡資訊 電話:1999(外縣市02-27208889)轉8165傳真:2720-2716。 |                      |  |  |  |  |  |  |
|----------------------------------------------------------------------------------------------------|----------------------|--|--|--|--|--|--|
| 規費金額:                                                                                                    | 35680                |  |  |  |  |  |  |
| 繳費方式:                                                                                                    | Pay.Taipei線上繳費 下載繳費單 |  |  |  |  |  |  |
| 收據:                                                                                                    | A-2_7總費收據.pdf        |  |  |  |  |  |  |

 $\mathbf{v}$ 

| 首頁 / 案件查詢及補正 / 排水案件資料                                                                                                    |                                                                                          |   |
|----------------------------------------------------------------------------------------------------|------------------------------------------------------------------------------------------|---|
| 修正一版<br>4.流出抑制設施 原基地面積:500 m <sup>2</sup>                                                                                       | 原申請案審查結果 × n2 52,960 需補繳:17,280                                                          |   |
| 顯示第1至2項結果,共2項                                                                                                    | 外審單位審查結果:需補正<br>審查意見:下載 ▲<br>此案件因調整級距而需補繳費用為: 17280 元                                    |   |
| 排水案件規費繳納                                                                                                    | 調進行繳費使冉元以補止,如送工補止資訊使而不收到繳費資訊<br>將不予以後續審查流程!                                              | ~ |
| 如繳費方式不使用Paytaipei進行的話,請上傳繳費或<br>1.費用詳「臺北市兩水下水道相關設施及用戶排水設<br>2.繳費方式可自行選擇以「PayTaipei線上繳費(限5萬」<br>3.出納股聯絡資訊 電話:1999(外縣市02-27208885 | 構築<br>構築<br>構築<br>査及査験収費標準」。<br>以下)」、或下載「繳費單」以台北富邦銀行ATM及臨櫃繳款。<br>)) 轉8165 傳真: 2720-2716。 |   |
|                                                                                                    |                                                                                          |   |
| 補繳規費金額:                                                                                                    |                                                                                          |   |
| 繳費方式: P                                                                                                    | ay.Taipei線上繳費 下載繳費單 (5-5)線上繳費或卜載繳費單                                                      |   |
| 修正一版級距調整收據:                                                                                                    |                                                                                          |   |

完成補正暫存

撤案

| 首頭                                        | 首頁 / 案件查詢及補正 / 排水案件資料                             |                                                                                                    |                                                                        |                                                          |                       |                   |            |              |  |  |  |  |
|-------------------------------------------|---------------------------------------------------|----------------------------------------------------------------------------------------------------|------------------------------------------------------------------------|----------------------------------------------------------|-----------------------|-------------------|------------|--------------|--|--|--|--|
| 修正一版<br>4.流出抑制設施 原基地面積:500 m <sup>2</sup> |                                                   | 流出抑制設施原基地面積:100改成                                                                                                 | 52,960                                                                 | 需補繳:17,280                                               |                       |                   |            |              |  |  |  |  |
|                                           | 顯示第1至2項                                           | 结果,共2項                                                                                                    |                                                                        |                                                          |                       |                   |            |              |  |  |  |  |
| ł                                         | 非水案件規費繳維                                          | Ŋ                                                                                                    |                                                                        |                                                          |                       |                   |            | ~            |  |  |  |  |
|                                           | 案件受理資訊<br>如繳費方式不<br>1.費用詳「臺<br>2.繳費方式可<br>3.出納股聯絡 | ,於系統上完成案件申請單並完成總<br>使用Paytaipei進行的話,請上傳總調<br>北市兩水下水道相關設施及用戶排水<br>自行選擇以「PayTaipei線上繳費(限5<br>資訊 電話:1999(外縣市02-27208 | (費作業後,發文至))<br>費或轉帳單據以便審<br>(設備審查及查驗收)<br>5萬以下)」、或下載<br>(889) 轉8165 傳真 | 7. 案機關(建管度、水利度)。<br>案件補正<br>已上傳此案件之補繳收據,<br>完成補正動作送出補正內容 | 請依據審查意見完成修正無誤後再經<br>! | ×<br>±            |            |              |  |  |  |  |
|                                           |                                                   | 規費金額:                                                                                                    | 52960                                                                  |                                                          | Ra P                  |                   |            |              |  |  |  |  |
|                                           |                                                   | 補繳規費金額:                                                                                                    | 17280                                                                  |                                                          |                       |                   |            |              |  |  |  |  |
|                                           |                                                   | 繳費方式:                                                                                                    | Pay.Taipei線上繳                                                          | 費                                                        |                       |                   |            |              |  |  |  |  |
|                                           |                                                   | 修正一版級距調整收據:                                                                                                    | A-3_7繳費收據 -                                                            | 補繳1.pdf                                                  | 完成                    | <b>A</b>          |            |              |  |  |  |  |
|                                           |                                                   | <mark>(7)</mark> 完成補                                                                                              | 〕<br>〕<br>〕                                                            |                                                          | 暫存 激案                 |                   |            | ^            |  |  |  |  |
|                                           |                                                   |                                                                                                    |                                                                        |                                                          | 【(6)申<br>審查           | 請人可補正後<br>技師先行預覽: | 先暫在<br>是否修 | 字,通知<br>§正通過 |  |  |  |  |